NETWORK MANAGEMENT CARD A COMPLETE INSTALLATION AND USER GUIDE FOR SNMP/HTTP INTERFACE

### NETWORK MANAGEMENT CARD

An SNMP/ HTTP interface for the CertaUPS range of UPS systems.

### www.certaups.com

For assistance please contact your local CertaUPS partner.

#### CONTENTS

| HARDWARE INSTALLATION                                         | . 5 |
|---------------------------------------------------------------|-----|
| CONFIGURATION                                                 | . 6 |
| WINDOWS 10 SETUP                                              | . 6 |
| CNMC / UPS WEB INTERFACE                                      | . 8 |
| FINDING THE IP ADDRESS OF THE CNMC CARD IF PREVIOUSLY CHANGED | . 9 |
| SYSTEM PROTECT SOFTWARE (SPS) SETUP                           | 10  |
| EMP CONNECTION (OPTIONAL)                                     | 12  |

#### HARDWARE INSTALLATION

KEEP THESE INSTRUCTIONS IN A SAFE PLACE This section contains essential information and instructions that should be followed to ensure the safe handling, installation and maintenance of CertaUPS equipment

Required tools – Phillips Screwdriver

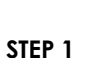

BEFORE INSERTING THE NMC ENSURE UPS IS SWITCHED OFF

Remove the blanking plate from the intelligent slot on the rear of the UPS and insert the Network Management Card (CNMC) into the intelligent slot. Secure the CNMC card into place with the screws provided.

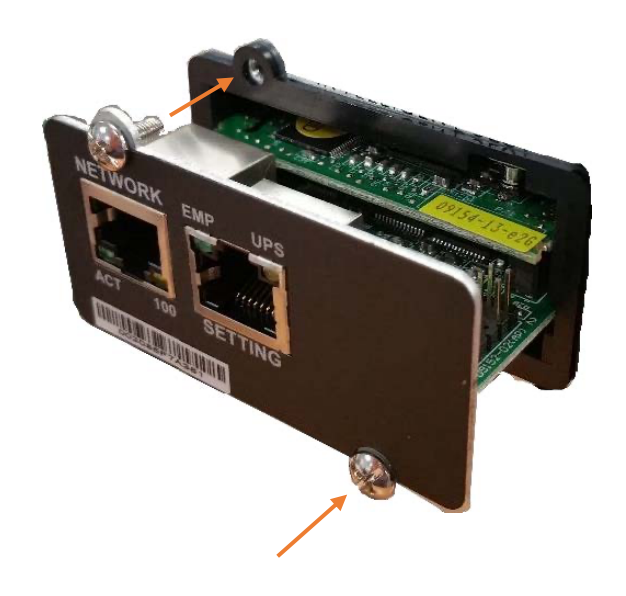

#### STEP 2

Connect the CNMC network port to either a LAN switch, or directly to the network port or a computer. (Direct connection may require a crossover cable\*.)

\*Crossover cable not included

The ACT and 100 LEDs should illuminate to indicate that a physical connection to another network device has been made If the lights do not illuminate, ensure both ends are seated correctly and that the appropriate cable type has been used.

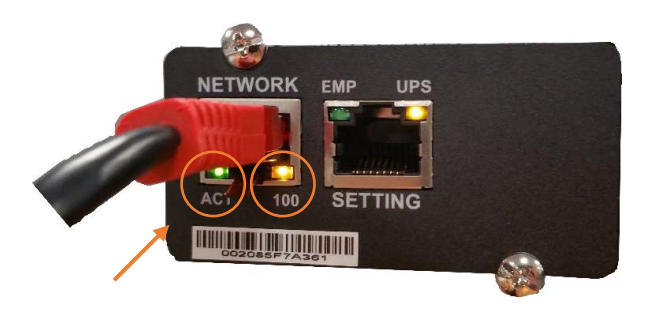

#### CONFIGURATION

The default IP address of the CNMC is 10.10.10.10. To allow communication, the IP address of the connecting device must be brought into the range of the CNMC i.e., 10.10.10.11. This can be changed back to its original configuration later if necessary.

WINDOWS 10 SETUP

1. Right click the network icon located to the right of the task bar.

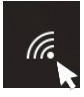

2. Select "open network and internet settings" from the menu.

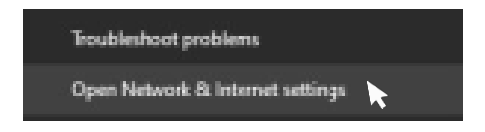

3. From the network and internet settings window select "ethernet" from the menu, followed by "change adapter options" from the menu on the right-hand side.

| Settings           | Related settings                |
|--------------------|---------------------------------|
| டை Home            | Change adapter options          |
| Find a setting ,0  | Change advanced sharing options |
| Network & Internet | Network and Sharing Centre      |
| ⊕ Status           | Windows Firewall                |
| <i>ſſ</i> ≈ WiFi   |                                 |
| 🔛 Ethernet         |                                 |
| ☆ Dial-up          |                                 |

4. Right click the option of the adaptor being used for the connection and select "properties"

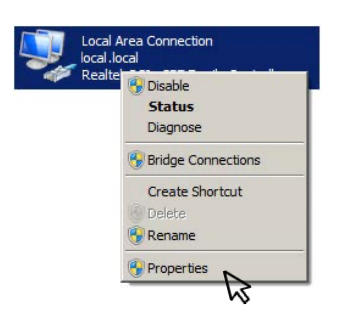

5. From the "connection properties" screen, click the line that states "TCP/IPV4" so it is highlighted in blue, and click the "properties" button below

| Clean Day | torosoft Networks<br>et Scheduler<br>Inter Sharing for Microsof<br>otocol Version 6 (TCP/If<br>action 4 (TCP/If<br>action 4 (TCP/If<br>Topology Discovery Na<br>Topology Discovery Re | rt. Networks<br>PvE)<br>2009<br>Sport /O Driver<br>sponder |
|-----------|----------------------------------------------------------------------------------------------------|------------------------------------------------------------|
| lostal    | Uninstal                                                                                                    | Properties                                                 |

6. Only the IP address and Subnet mask are required to allow communication. This should be set to something in the same range (10.10.10.X) but not identical to the CNMC, or the IP addresses will be in conflict with one another.

| apability. Otherwise, you need<br>ne appropriate IP settings. | d to ask your network administrator |
|---------------------------------------------------------------|-------------------------------------|
| Obtain an IP address automati                                 | ically                              |
| Use the following IP address:                                 |                                     |
| IP address:                                                   | 10 . 10 . 10 . 1                    |
| Subnet mask:                                                  | 255.0.0.0                           |
| efault gateway:                                               |                                     |
| Obtain DNS server address au                                  | itomatically                        |
| Use the following DNS server a                                | addresses:                          |
| Preferred DNS server:                                         |                                     |
| Alternate DNS server:                                         |                                     |
|                                                               |                                     |

Make a note of any existing IP settings as they will need o be reentered once configuration is complete. When changing these details, normal network connectivity will stop until returned to its initial state.

Once the IP information has been entered, select "OK" on the dialog boxes opened in step 5&6

7. The PC should now be able to communicate with the CNMC, you can confirm this via a 'ping'.

Simultaneously press the '##' key + the 'R' key. This will load "Run" then within the run window, enter 'CMD' and click "OK".

| 🖅 Run |                                                                                                    | х |
|-------|----------------------------------------------------------------------------------------------------|---|
|       | Type the name of a program, folder, document or<br>Internet resource, and Windows will open it for you. |   |
| Open: | CMD                                                                                                    | v |
|       | OK Cancel Browse.                                                                                       |   |

Now type "PING 10.10.10.10" into the opened window and press enter. The test will run 4 times.\*

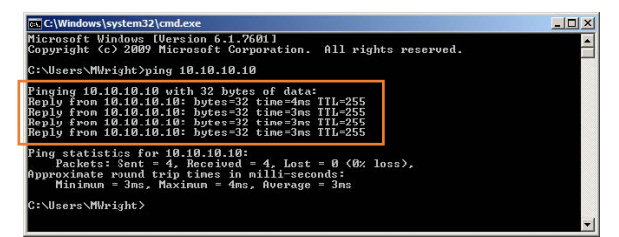

\*If the response is "reply from 10.10.10.10: bytes=32..." the configuration has been successful. Any other results are a failure in communication. Check the above steps.

#### **CNMC / UPS WEB INTERFACE**

 Now the PC and CNMC/UPS are synchronised, key system information such as current status and settings configurations can be browsed in a webpage. To do this, open a web browser, enter the recently set IP of the CNMC (10.10.10.10) in the address bar of the browser to log onto the CNMC card.

\*If the page fails to load properly, try an alternative browser.

The default login details are

Username: root Password: password

| Certal                                                                                                    |                             | MANAGEMENT CARD FOR UPS | ON-LINE<br>Location: Office<br>26/05/2017 17:14:27 |
|----------------------------------------------------------------------------------------------------|-----------------------------|-------------------------|----------------------------------------------------|
| UPS Monitoring                                                                                                    | UPS Monitoring » UPS Status |                         | help                                               |
| UPS Status                                                                                                    |                             |                         |                                                    |
| UPS Alarm                                                                                                    | UPS Status                  | Line                    |                                                    |
| UPS Parameters                                                                                                    | Input                       |                         |                                                    |
| UPS Powered Devices                                                                                                    | Voltage                     | 232.9 V                 |                                                    |
| UPS Identification                                                                                                    | Frequency                   | 50.0 Hz                 |                                                    |
| IPS Management                                                                                                    | Output                      |                         |                                                    |
| UPS Battery Test                                                                                                    | Load(%)                     | 0                       |                                                    |
| UPS Battery Test Schedule                                                                                                    | Voltage                     | 2297V                   |                                                    |
| SNMP TRAP Receivers                                                                                                    | Frequency                   | 50.0 Hz                 |                                                    |
| UPS Configuration                                                                                                    | Prequency                   | 50.0 Hz                 |                                                    |
| UPS Control                                                                                                    | Battery                     | 2 m - 1                 |                                                    |
| UPS Shutdown                                                                                                    | Status                      | Battery Normal          |                                                    |
| Shutdown Schedule                                                                                                    | Capacity(%)                 | 98                      |                                                    |
| etungs                                                                                                    | Voltage                     | 27.2 V                  |                                                    |
| NMC System                                                                                                    | Time On Battery             | 00:00:00                |                                                    |
| Reboot System                                                                                                    |                             |                         |                                                    |
| Access Control                                                                                                    |                             |                         |                                                    |
| SNMDud/2 Configuration                                                                                                    |                             |                         |                                                    |
| Wake On LAN                                                                                                    |                             |                         |                                                    |
| Email Notification                                                                                                    |                             |                         |                                                    |
| Firmware Upload                                                                                                    |                             |                         |                                                    |
| File Management                                                                                                    |                             |                         |                                                    |
| 005                                                                                                    |                             |                         |                                                    |
| UPSLog                                                                                                    |                             |                         |                                                    |
| UPS Statistics Log                                                                                                    |                             |                         |                                                    |
| Event Log                                                                                                    |                             |                         |                                                    |
| and the second second se |                             |                         |                                                    |

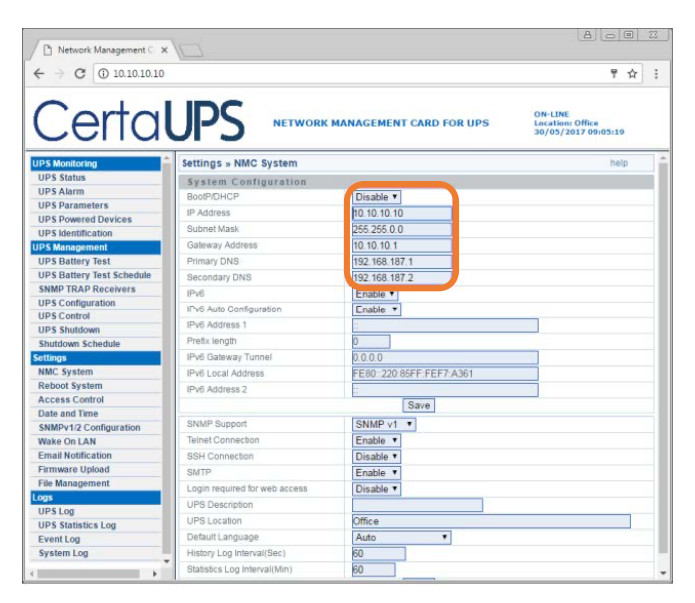

The IP address of the CNMC can be altered by clicking the "NMC System" button down the left menu bar.

\*The required IP depends on the users LAN configuration. Contact the network administrator to confirm the necessary configuration.

2. When saving the amended CNMC network configuration the user might be prompted for authentication.

Configuration of the CNC IP address is now complete. Changes made during step 6 can be returned to their original values if necessary. \*

\*Repeat step 7 using the new IP details to confirm that the CNMC has been configured successfully.

| ← → × ① 10.10.10.10       |                                                                                    | 9 ☆                                                                   |
|---------------------------|------------------------------------------------------------------------------------|-----------------------------------------------------------------------|
| Certal                    | Authentication Require<br>http://10.10.10.10 require<br>Your connection to this si | ired X S Username and password. S Location Office Let is not private. |
| PS Monitoring             | Setting                                                                            | help                                                                  |
| UPS Status                | Systa User Name:                                                                   |                                                                       |
| UPS Alarm                 | BootPf                                                                             |                                                                       |
| UPS Parameters            | Password:                                                                          |                                                                       |
| UPS Powered Devices       | P 740                                                                              |                                                                       |
| UPS Identification        | oupre                                                                              |                                                                       |
| IPS Management            | Gatewa                                                                             | Log la Cassal                                                         |
| UPS Battery Test          | Primar                                                                             | Log m Concer                                                          |
| UPS Battery Test Schedule | Secon                                                                              |                                                                       |
| SNMP TRAP Receivers       | 1Pv6                                                                               | Enable *                                                              |
| UPS Configuration         | IPv6 Auto Configuration                                                            | Enable T                                                              |
| UPS Control               | IPu6 Address 1                                                                     | E. C. C. C. C. C. C. C. C. C. C. C. C. C.                             |
| UPS Shutdown              | Desta lanath                                                                       | 0                                                                     |
| Shutdown Schedule         | Press renger                                                                       | P                                                                     |
| ettings                   | Invo Gabeway (United                                                               | 0.0.0 0                                                               |
| NMC system                | IPv6 Local Address                                                                 | FE80: 220 85FF FEF7 A361                                              |
| Neuron System             | IPv6 Address 2                                                                     |                                                                       |
| Access Control            |                                                                                    | Save                                                                  |
| SMMDv1/2 Configuration    | SNMP Support                                                                       | SNMP v1 *                                                             |
| Wake On LAN               | Teinet Connection                                                                  | Enable T                                                              |
| Email Notification        | SSH Connection                                                                     | Dirable *                                                             |
| Firmware Upload           | ewtp.                                                                              | Eastle .                                                              |
| File Management           | Lange may load for web arrange                                                     | Plante P                                                              |
| ogs                       | Login required for web access                                                      | UISODIO *                                                             |
| UPS Log                   | UPS Description                                                                    |                                                                       |
| UPS Statistics Log        | UPS Location                                                                       | Office                                                                |
| Event Log                 | Default Language                                                                   | Auto *                                                                |
| System Log                | History Log Interval(Sec)                                                          | 60                                                                    |
|                           | Production is not induce and it that                                               | 20                                                                    |

#### FINDING THE IP ADDRESS OF THE CNMC CARD IF PREVIOUSLY CHANGED

If the IP address of the CNMC card has already been changed from the default 10.10.10.10 and the user is unable to connect to the CNMC over the network, the current IP and subnet mask settings can be read from the NMC to enable access.

- 1. Connect to the CNMC card's setter port using an RJ45 to DB9 serial connector. (The user might use a USB to serial adapter)
- 2. Open the serial terminal client on the PC, such as Hyper terminal, Tera Term or Putty.
- 3. Enter the following settings for a serial connection

| S PuTTY Configuration        | )                        | <b></b>            |
|------------------------------|--------------------------|--------------------|
| Category:                    |                          |                    |
| Session                      | Options controlling      | local serial lines |
| - Logging<br>- Terminal      | Select a serial line     | 0084               |
| - Keyboard<br>- Bell         | Configure the setal line | CONT               |
| · Window                     | Speed (baud)             | 9600               |
| - Behaviour                  | Deta bita                | 8                  |
| - Translation<br>- Selection | Stop bits                | 1                  |
| Colours                      | Party                    | None •             |
| - Connection - Deta          | Bow control              | None •             |
| - Proxy<br>- Teinet          |                          |                    |
| - Riogin<br>H- SSH           |                          |                    |
| 550                          |                          |                    |
|                              |                          |                    |
| About                        |                          | jpen Qancel        |

4. Once the connection is established, the user will be prompted to enter the password. The default password is **password** 

| +                                      |
|----------------------------------------|
| Network Management Card Configure Menu |
| ,                                      |
| Password:                              |

5. After inputting the CNMC password, all main menus will be shown on the hyper terminal interface. Refer to the below diagram.

| *************************************** | ++ |
|-----------------------------------------|----|
| Network Management Card Configure Menu  | 1  |
| +                                       | +  |
| 1. IP Configurations                    |    |
| 2. Pass Through                         |    |
| 3. Reset Configuration to default       |    |
| 4. Restart                              |    |
| 5. Change Password                      |    |
| 0. Exit                                 |    |

Please Enter Your Choice :

6. From the main menu, selecting option 1 will display the current IP settings for the CNMC card.

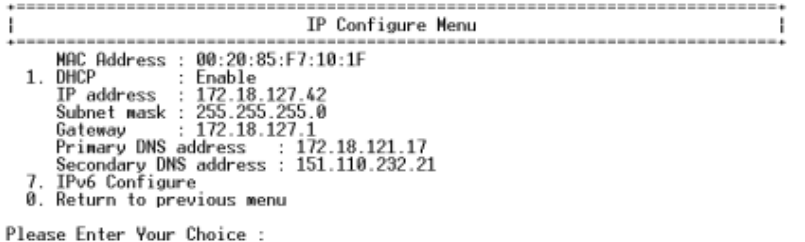

7. Once the IP address and Subnet mask details have been found, they can be used in the above 'configuration guide' to connect via a web browser.

#### SYSTEM PROTECT SOFTWARE (SPS) SETUP

1. Double click the setup.exe icon to begin the installation process.

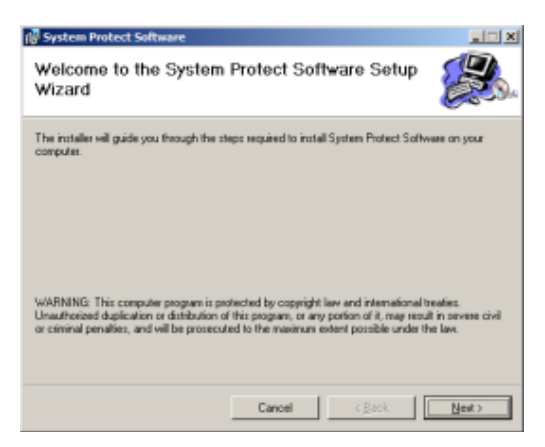

2. Choose a suitable directory to install the software into. It is advisable to leave this as its default directory.

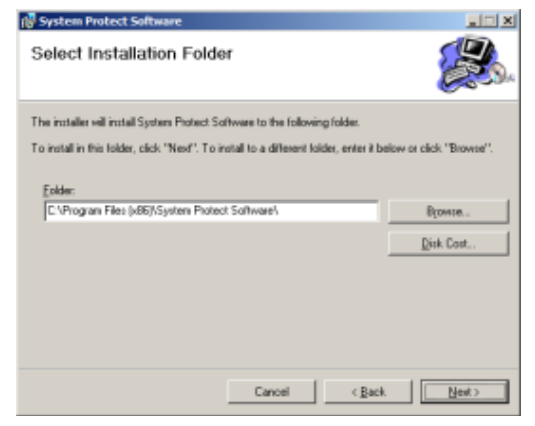

3. To start the SPS software, follow the directory path shown from the start menu (start > all programmes > System Protect Software > Stat System Protect Software)

System Protect Software
 Start System Protect Service
 Uninstall System Protect Software

The system tray icon will then load (

4. To configure, left click the SPS icon shown in the system tray and select "configuration"

SPS will then load, and this window will open

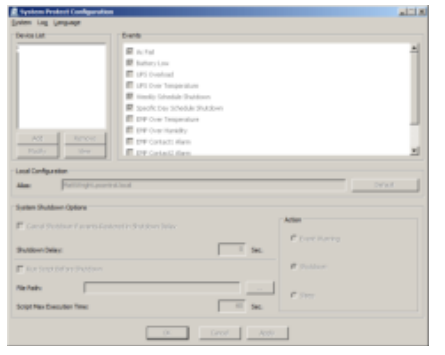

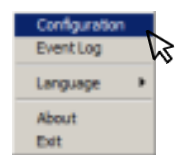

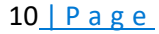

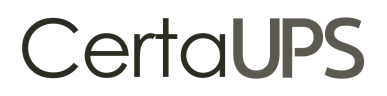

5. Select "system > act as administrator" the default password ("admin") will need to be inserted.

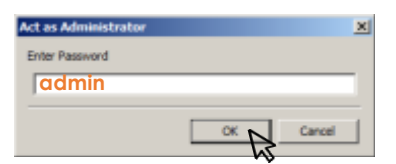

6. Within "device list" select Add.

Enter the CNC IP address chosen previously and device model.

| Add                      | ×             |
|--------------------------|---------------|
| IP Address or Host Name: | 192.168.1.101 |
| Service or Port:         | 2993          |
| Device Model:            | CertaUPS      |
| Cluster:                 |               |
| Powered By:              | Master        |
|                          |               |
|                          | OK Cancel     |

7. If the connection was successful, a dialog box will confirm the details given.

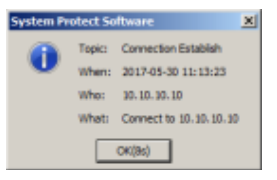

8. Once a connection has been established, the UPS shutdown and other parameters can be configured.

| ysten Log Language                                   |                                                                                                    |          |
|------------------------------------------------------|----------------------------------------------------------------------------------------------------|----------|
| Device List Events                                   |                                                                                                    |          |
| - <u>S</u> 10.10.10(2993) - Ce                       |                                                                                                    | -        |
| Rattery Low                                          |                                                                                                    |          |
| UPS Overload                                         |                                                                                                    |          |
| UPS Over Temperature                                 |                                                                                                    |          |
| Veekly Schedule Shutdown                             |                                                                                                    |          |
| Specific Day Schedule Shutdown                       |                                                                                                    |          |
| EMP Over Temperature                                 |                                                                                                    |          |
| BMP Over Humidity                                    |                                                                                                    |          |
| Add Remove EMP Contact1 Alarm                        |                                                                                                    |          |
| Modify View EMP Contact2 Alarm                       |                                                                                                    | <u> </u> |
| Alae: MattWight.pcontrol.local                       |                                                                                                    | Default  |
| System Shutoown Options                              |                                                                                                    |          |
| Cancel Shutdown if events Restored in Shutdown Delay | Action                                                                                                    |          |
|                                                      | C Event Warning                                                                                                |          |
| Shutdown Delay: 0 Sec.                               |                                                                                                    |          |
| Run Script Before Shutdown                           | Shutdown                                                                                                    |          |
| Pile Path:                                           | 1                                                                                                    |          |
|                                                      | C Sleep                                                                                                    |          |
| Script Max Execution Time: 60 Sec.                   |                                                                                                    |          |
|                                                      |                                                                                                    |          |
| 04 0000 100                                          | alar and a second second second second second second second second second second second second second second s |          |

#### **EMP CONNECTION (OPTIONAL)**

The environmental monitor probe (EMP) is an NMC option. It monitors the temperature and humidity of the UPS environment and checks the state of two external contacts. It can also send alarms (email, trap) by pre-set thresholds. Connection is made via the setting port on the NMC, the EMP is detected automatically.

Configuration can be made via the UPS configuration menu.

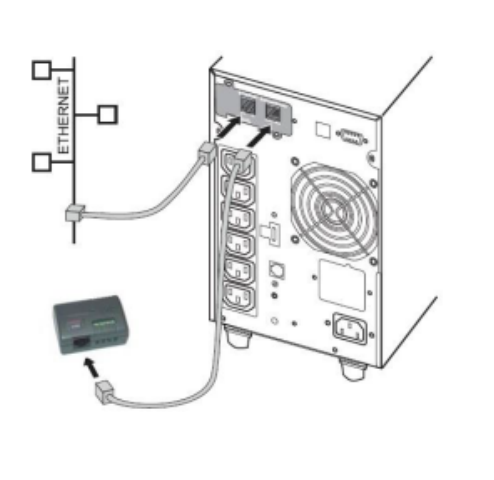

| Network Management C 🗙    |                                            |                       |                   |                                  |                       |
|---------------------------|--------------------------------------------|-----------------------|-------------------|----------------------------------|-----------------------|
| ← → C                     | 10.10.10.10                                |                       |                   |                                  | <b>☆</b> :            |
| Certal                    | JPS                                        | NETWORK MANAGEM       | IENT CARD FOR UPS | ON-LINE<br>Location:<br>30/05/20 | Office<br>17 11:27:20 |
| UPS Monitoring            | UPS Managemen                              | t » UPS Configuration |                   |                                  | help                  |
| UPS Status                | 105                                        |                       |                   |                                  |                       |
| UPS Alarm                 | Over Load Set Point%) 80                   |                       |                   |                                  |                       |
| UPS Parameters            | Over Load bet Politicity)                  |                       | 50                |                                  |                       |
| UPS Powered Devices       | Over Temperature Set Point(°C)             |                       | 50                |                                  |                       |
| UPS Identification        | Buzzer                                     |                       | On 🔻              |                                  |                       |
| UPS Management            | Save                                       |                       |                   |                                  |                       |
| UPS Battery Test          |                                            |                       |                   |                                  |                       |
| UPS Battery Test Schedule | EMP                                        | Auto T                |                   |                                  |                       |
| SNMP TRAP Receivers       | Sensor                                     | ensor Description     |                   | Low Point                        | High Point            |
| UPS Configuration         | Temperature/90) EMP Temperature            |                       |                   |                                  |                       |
| UPS Control               | reinperature( G)                           | And the second second |                   | 15                               | 50                    |
| UPS shutdown              | Humidity(%)                                | EMP Humidity          |                   |                                  |                       |
| Shutdown Schedule         |                                            |                       |                   | 50                               | 90                    |
| NMC Sectors               | Alarm-1                                    | Alarm-1               |                   | Not Used                         | •                     |
| Rebool System             | Alarm-2                                    | Alarm-2               |                   | Not Used                         | •                     |
| Access Control            | Save                                       |                       |                   |                                  |                       |
| Date and Time             |                                            |                       |                   |                                  |                       |
| SNMPy1/2 Configuration    | UPS Battery                                |                       |                   |                                  |                       |
| Wake On LAN               | Last Replace Date(dd/mm/yyyy)              |                       |                   |                                  |                       |
| Email Notification        | Shutdown when battery capacity is below(%) |                       | 30                |                                  |                       |
| Firmware Upload           | Save                                       |                       |                   |                                  |                       |
| File Management           |                                            |                       |                   |                                  |                       |
| Logs                      |                                            |                       |                   |                                  |                       |
| UPS Log                   |                                            |                       |                   |                                  |                       |
| UPS Statistics Log        |                                            |                       |                   |                                  |                       |
| Event Log                 |                                            |                       |                   |                                  |                       |
|                           |                                            |                       |                   |                                  |                       |

\* For further technical assistance, email <u>techsupport@certaups.com</u> or subscribe to our <u>YouTube</u> <u>channel</u> for unboxing videos, quick start guides, and software screencasts.

www.certaups.com